# LOYOLA KENDRIYA VIDYALAYA SCHOOL – STUDENT USER GUIDE

#### Home Page

|               | Sign In - Student/Parent                        |
|---------------|-------------------------------------------------|
|               | LKV                                             |
|               | Username (SAT Number)*                          |
|               | Date of Birth*                                  |
|               | SIGN IN                                         |
| $\rightarrow$ | CLICK HERE TO INSTALL AS APP                    |
| $\rightarrow$ | Click here to help ③                            |
|               | ©2021-22 SchoolPhins The Wings of an Education. |

• Click here to install as App Button will turn this website into application and it will be visible in your mobiles application list.

• On clicking click here to help button, you will get the entire application guide in pdf form.

### Login Page

Fill in SAT Number, Date of Birth and Password and click on Sign In button.

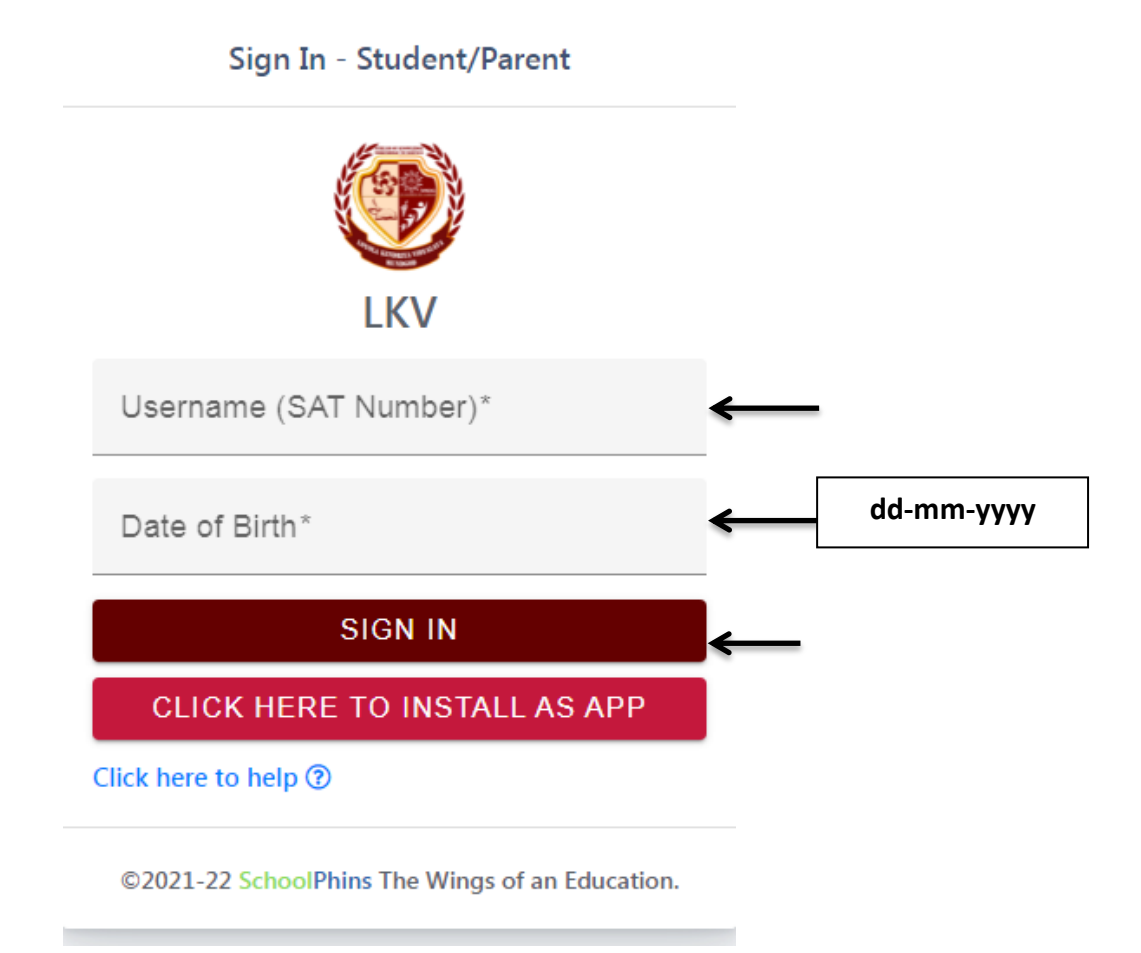

(Note: if the date of birth is not matching or if any error occurs while sign in kindly contact in the office.)

## Dashboard Page

| Dashboard / Overview |                  |                     |              |                            |   |
|----------------------|------------------|---------------------|--------------|----------------------------|---|
|                      | SECTION<br>A     | MATERI<br>View Mate | ALS          | SUGGESTIONS<br>Suggestions |   |
| PROFILE View Profile |                  |                     |              | 5                          |   |
| Your Suggestion      |                  |                     | Today's Anno | ouncement                  | ŝ |
| Select               |                  | ~                   |              | Today No Announcement      |   |
| Any Message          |                  |                     |              |                            |   |
| Send Message         |                  |                     |              |                            |   |
| News Feed            |                  |                     |              |                            |   |
| News                 | Feed Not Updated |                     |              |                            |   |
|                      |                  |                     |              |                            |   |

- You can send Message or Suggestion through the Your Suggestion Card.
- Select From Parent or From Student option, and type the message then click on Send Message Button to send the message.
- In News Feed Card you can get school related news.
- In Today's Announcement card you can get the Announcement.

• Click on Study Material Menu. Where you can get pdf notes, e-book, question paper in Materials Sub Menu and you can get subject related videos in YouTube Sub menu.

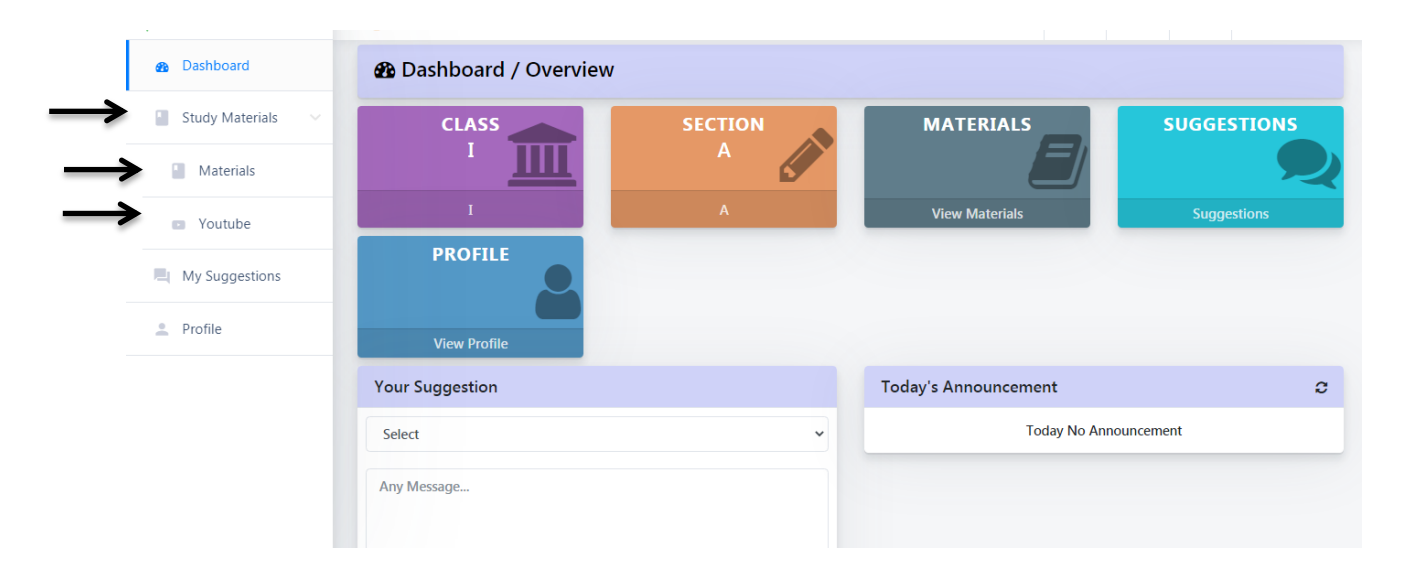

### • Study Material Page

| 🛢 Study Materials |                  |       |                | Back     |
|-------------------|------------------|-------|----------------|----------|
| BY DOCUMENT NAME  | By Document Type | ~     | BY DESCRIPTION | Search   |
| Material Name     |                  | Туре  | Description    | Action   |
| Aark_Card.pdf     |                  | Notes | хсхvс          | <b>a</b> |

• In Action Column, You can download the notes, pdf notes, e-book, question paper with download button

#### YouTube Page

• In Action Column, You can watch the video with eye button.

| Youtube    |      |              | Back   |
|------------|------|--------------|--------|
| DATE       | NAME | SUBJECT NAME | Search |
| Date       | Name | Subject      | Action |
| 16-02-2021 | test | Maths        |        |

• Click on My Suggestions Menu.

| B Dashboard       | 🚯 Dashboard / Overview |         |                      |             |
|-------------------|------------------------|---------|----------------------|-------------|
| Study Materials ~ | CLASS                  | SECTION | MATERIALS            | SUGGESTIONS |
| Hy Suggestions    | ш                      | A       |                      | 9           |
| 2 Profile         | I                      | A       | View Materials       | Suggestions |
|                   | View Profile           |         |                      |             |
|                   | Your Suggestion        |         | Today's Announcement | 4           |
|                   | Select                 | ~       | Today No Ann         | ouncement   |
|                   | Any Message            |         |                      |             |
|                   |                        |         |                      |             |

<u>My Suggestions Page</u>

|                                   |                  | test<br>Parent + 30 SEP 2021 09:09 AM |
|-----------------------------------|------------------|---------------------------------------|
| testreply<br>30 SEP 2021 09:09 AM |                  |                                       |
| Select From                       | ✓ Type a message | // Send                               |

- Here you can view the replies or message that you sent.
- Select From Parent or From Student option, and type the message. Click on Send Button to send the message.
- Click on My Profile Menu.

|               | Dashboard       | 🍘 Dashboard / Overview | ,       |                |             |
|---------------|-----------------|------------------------|---------|----------------|-------------|
|               | Study Materials | CLASS                  | SECTION | MATERIALS      | SUGGESTIONS |
|               | My Suggestions  | · <u> </u>             | A       |                | <b>P</b>    |
| $\rightarrow$ | Profile         | I                      | А       | View Materials | Suggestions |
|               |                 | PROFILE                |         |                |             |
|               |                 | View Profile           |         |                |             |

# • My Profile Page

| O My F      | Profile                  |                                             |
|-------------|--------------------------|---------------------------------------------|
|             |                          | Personal Family Academic                    |
|             |                          | Name :                                      |
|             |                          | Religion :                                  |
|             |                          | Nationality :                               |
|             | Y                        | Caste :                                     |
|             |                          | Sub Caste :                                 |
| Admission I | No. : (                  | Category :                                  |
| 🛗 DOB       | ÷1                       | Permanent Address                           |
| 🛛 МОВ.      | ÷ (                      | :                                           |
| MAIL.       | <sup>:</sup> Not Updated | Note: For any gueries contact school office |

- In Personal Tab, you will get the personal Information.
- In Family Tab, you will get the family Information.

|                 | Personal Family Academic |
|-----------------|--------------------------|
|                 | Father Info              |
|                 | Name                     |
|                 | Mobile One               |
| • •             | Mobile Two               |
|                 | Email                    |
| Admission No. : | Aadhar                   |
| ⊞DOB :          | Profession               |
| ПМОВ. :         |                          |
| EMAIL. :        | Name                     |
|                 | Mobile One               |

• In Academic Tab, yours academic information is displayed.

| Admission No. |       |  |
|---------------|-------|--|
| Class         | : I   |  |
| Section       | : A   |  |
| House Color   | : RED |  |